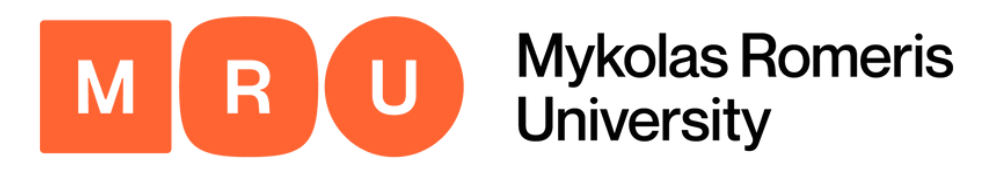

# Mobility-Online Application Guide

Step-by-step instructions to ensure successful completion of the Mobility-Online application process for your exchange studies.

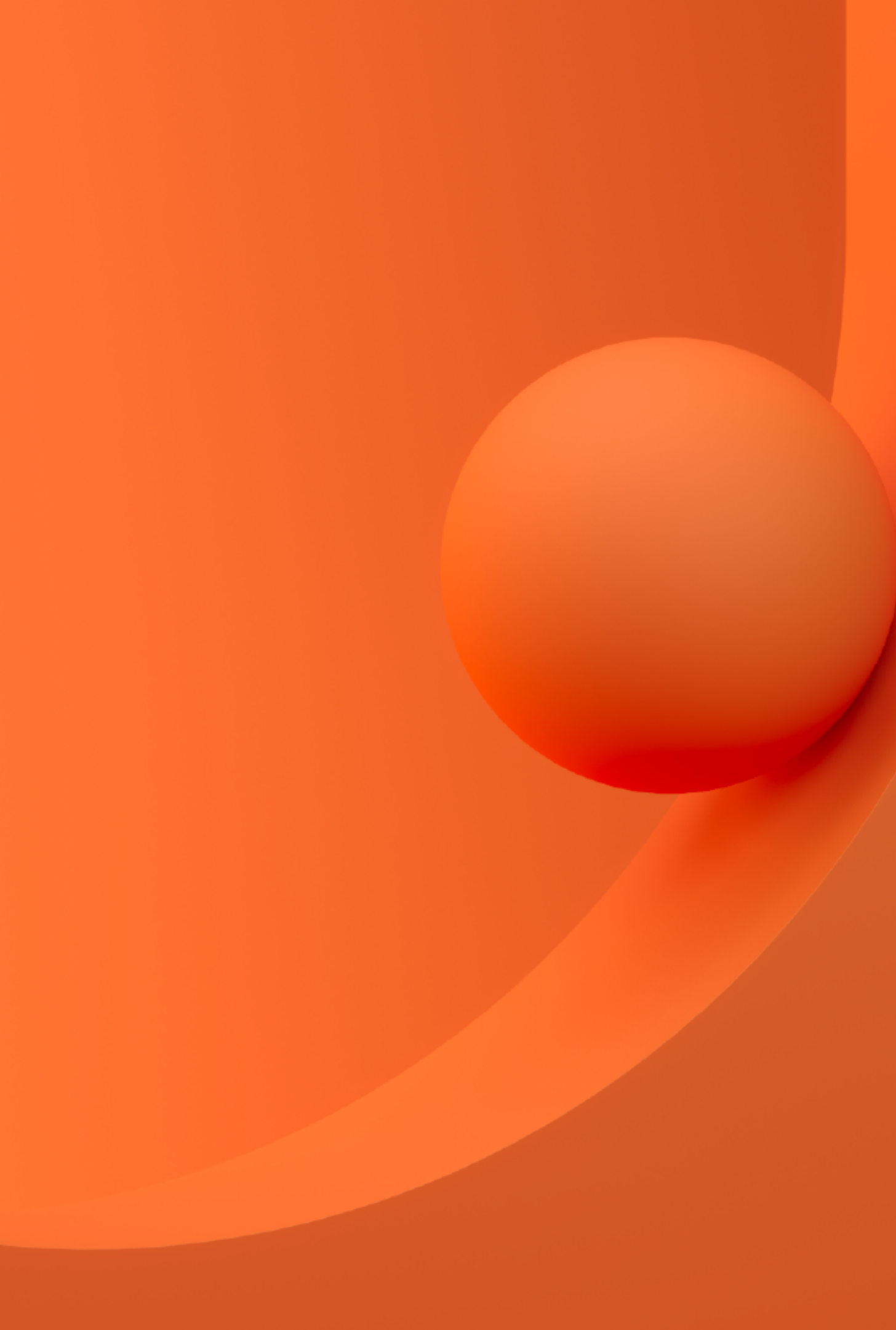

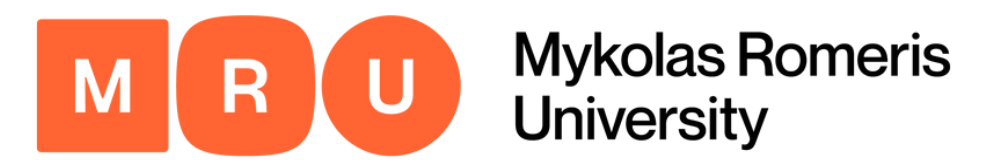

Application for a student exchange

All fields marked with (\*) must be completed.

| <ul> <li>Application details</li> </ul> | Open all sub groups Close all sub groups |                                                                       |
|-----------------------------------------|------------------------------------------|-----------------------------------------------------------------------|
|                                         | Type of application                      | <ul> <li>Incoming          <ul> <li>Outgoing *</li> </ul> </li> </ul> |
|                                         | Type of person                           | Student O Teachers/Staff *                                            |
|                                         | Exchange programme                       | Application for Exchange Studies $\checkmark$ *                       |
|                                         | Academic year                            | 2023/2024 🗸 *                                                         |
|                                         | Semester                                 | Autumn 2023 v*                                                        |

Click here to open the application.

### **Application Details**

In this first dedicated section of the application form you must indicate:

| Type of Application: | Outgoing                         |
|----------------------|----------------------------------|
| Type of Person:      | Student                          |
| ange Program:        | Application for Exchange Studies |
| lemic Year:          | 2023/2024                        |
| ester:               | Autumn 2023                      |
|                      |                                  |

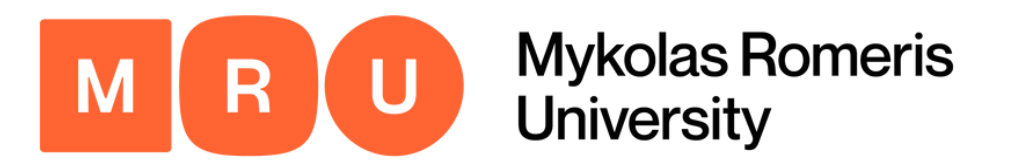

| – Personal details                                                                  |                                                                           |
|-------------------------------------------------------------------------------------|---------------------------------------------------------------------------|
| Matriculation number                                                                | *                                                                         |
| Personal No                                                                         | please enter your student number from the e study book *                  |
|                                                                                     | National identity card number, Passport number for international students |
| Last name                                                                           | * ?                                                                       |
| First name                                                                          | *                                                                         |
| Gender                                                                              | ○ Male ○ Female ○ Undefined *                                             |
| Date of birth                                                                       | *                                                                         |
| Nationality (Citizenship)                                                           | < Please select>                                                          |
| If Nationality is not Lithuania: Will your TRP or TRC be valid during the mobility? | ○ Yes ○ No/not applicable                                                 |
| Country of birth (Country of origin)                                                | < No choice>                                                              |
| Email address                                                                       | * ?                                                                       |
| Same E-mail address for check                                                       | *                                                                         |

## **Personal Details**

In this section you must fill in your:

• MRU-provided Matriculation Number (can be found in your *My Studies eStudy book*).

#### Lithuanian Personal Code

If you are MRU International student:

- For non-EU citizens: TRP Temporary Residence Permit;
- For EU citizens: TRC Temporary Residence Certificate.

If you are MRU student with Lithuanian citizenship - ID card/passport

#### • Name, surname, gender, date of birth;

- Nationality (Citizenship);
  - Select YES if your documents TRP or TRC will be valid during the 2023/24 Autumn semester mobility;
  - Select NO/NOT APPLICABLE if your TRP or TRC will not be valid during the 2023/24 Autumn mobility.
  - For MRU students with Lithuanian citizenship: select NO/NOT APPLICABLE.
- Validity date of your TRP or TRC;
- Country of birth

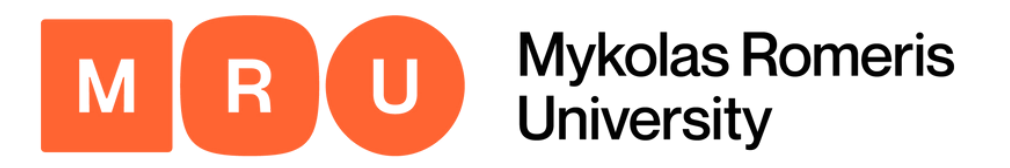

| <ul> <li>Data concerning contact person in case of emergency</li> </ul> | / |    |
|-------------------------------------------------------------------------|---|----|
| Last name of contact person                                             |   | )* |
| First name of contact person                                            |   | )* |
| Relationship                                                            |   | )* |
| Telephone number of contact person                                      |   | )* |
| Email address of contact person                                         |   | )* |
|                                                                         |   |    |

Click here to open the application.

#### **Emergency Contact**

We strongly advise you to choose a member of your immediate family or other trusted person (must be at least 18 years old) who can be contacted in case of an emergency. You must also indicate your relation to this individual, their e-mail address, and telephone number.

DO NOT write your own e-mail.

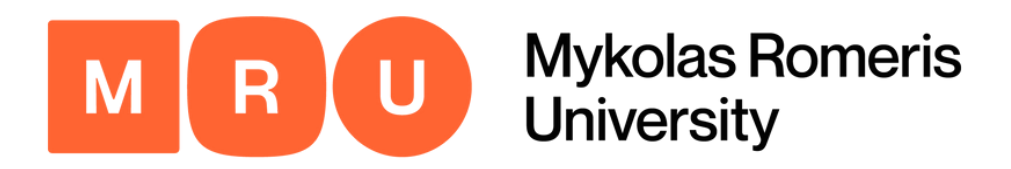

| Country of home institution                                                                                             | Lithuania 🗸 *                              |  |
|----------------------------------------------------------------------------------------------------|--------------------------------------------|--|
| Home institution                                                                                                    | VILNIUS06 - Mykolas Romeris University 💙 * |  |
| Home Academic Unit/Faculty                                                                                              | < No choice>                               |  |
| Study level                                                                                                    | < Please select>                           |  |
| Study programme                                                                                                    | < Please select>                           |  |
| Form of Studies                                                                                                    | ○ Full time ○ Part time *                  |  |
| Funding form of Studies                                                                                                 | ○ State-funded ○ State-non-funded *        |  |
| Year of studies                                                                                                    | *                                          |  |
| Are you a mentor of foreign students at MRU?                                                                            | ○ Yes ○ No *                               |  |
| Do you participate in any other MRU students<br>research, volunteering or public activity<br>(cultural/sport activity)? | ○ Yes ○ No *                               |  |

Please indicate if you are a mentor of foreign students at MRU, or if you participate in any MRU research, sport, cultural, volunteering or public activities.

#### Click here to open the application.

## Study Data

u must indicate:

#### Country and name of home institution; Name of the Academic unit you enrolled in; Study level at Home University:

- First cycle/Bachelor's or equivalent level (EQF-6): matches with Bachelor's Degree (3-4 years);
- Second cycle/Master's or equivalent level (EQF-7): matches with the Master of Degree (2 or 5 years);
- Short cycle within the first cycle/Short-cycle tertiary education (EQF-5): matches with high school diploma;
- Third cycle/Doctoral or equivalent level (EQ-8): matches with Ph.D;
- Not elsewhere classified.

#### Form of studies (full or part time student);

#### Funding of studies (state or non-state);

#### Year of studies (e.g. 1, 2, or 3).

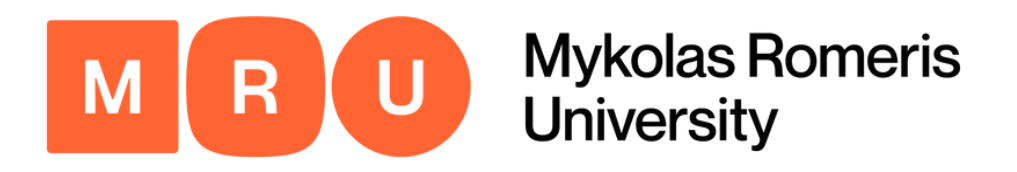

### Information on Previous Studies

| <ul> <li>Previous studies or traineeships abroad</li> </ul>                                                                                                    |                              |
|----------------------------------------------------------------------------------------------------|------------------------------|
| Have you already studied abroad under Erasmus+<br>programme?<br>Have you already undertook a placement<br>(internship/traineeship) abroad under Erasmus+<br>programme? | ○ Yes ○ No *<br>○ Yes ○ No * |

Click here to open the application.

s section requires you to indicate whether or not you we applied for an Erasmus studies program or ernship/traineeship program in the past.

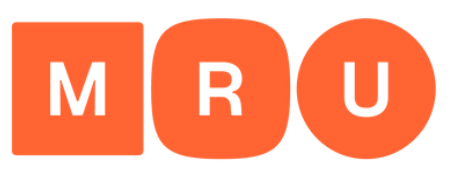

Mykolas Romeris University

#### Step 6

| - Data concerning planned stay                                                                                                |                                                                                                    |
|----------------------------------------------------------------------------------------------------|----------------------------------------------------------------------------------------------------|
| Exchange programme (1. choice)                                                                                                | Erasmus+ studies (SMS)                                                                                                    |
|                                                                                                    | MRU student participating in exchanges under Bilateral Agreements<br>continues paying tuition fee to MRU (according to provision of contract<br>between MRU and student (non-citizen of the Republic of Lithuania for<br>studies) during the semester abroad. Bilateral partner university exempts<br>the student from tuition fee (registration fee may be applicable). All<br>mobility related costs (travel, visa, insurance, accommodation, living and<br>any other) must be covered by participating student. All collected credits<br>and study results (grades) shall be recognized and will show on the<br>Diploma Supplement upon graduation from MRU. |
| Country of host institution (1. choice)                                                                                       | Turkey *                                                                                                    |
| Host institution (1. choice)                                                                                                  | ISTANBU21 - Yeditepe University                                                                                                    |
| Faculty at host institution (1. choice)                                                                                       | Faculty of law                                                                                                    |
| Language of studies at host institution (1. choice)                                                                           | English *                                                                                                    |
| Language proficiency (1. choice)                                                                                              | ○ A1 ○ A2 ○ B1 <b>○</b> B2 ○ C1 ○ C2 ○ Native Language *                                                                                                    |
| Preliminary study plan (list of course units during the exchange period with ECTS credits)                                    | Banking law 6 ECTS<br>Law and Technology 6 ECTS<br>Intellectual property rights 6 ECTS                                                                                                    |
|                                                                                                    | There are still 918 characters available                                                                                                    |
|                                                                                                    | Please list the course units and ECTS credits your intend to study at Host institution (1. choise) in the following format: 1. Name of course unit (xx ECTS); 2. Name of course unit (xx ECTS).                                                                                                    |
| If at the present time you are not able to provide this information, describe how you intend to organize your studies abroad. |                                                                                                    |
|                                                                                                    | There are still 1000 characters available                                                                                                    |
|                                                                                                    | Please comment if institution of your choice has offered suitable courses in<br>your study area in foreign language before, describe how you intend to                                                                                                    |

organize your studies at institution of your choice

## Data Concerning Planned Stay Pt. I

Here you are required to fill in data concerning your planned stay.

First, you must select Erasmus+ Studies (SMS) as your exchange program and then indicate first destination (your first choice), Host Institution country, and Host Institution name.

Choose the language of studies at Host Institution and level of proficiency. At the end, indicate the list of the courses that you are going to take with the relative ECTS credits.

If you aren't able to describe the list of courses, please describe how you are going to manage the studies program abroad in a maximum of 1000 characters.

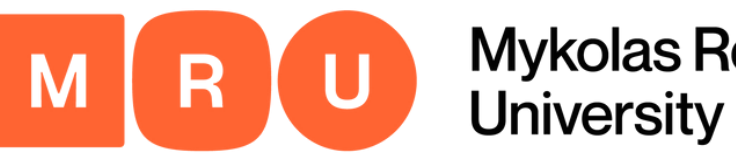

| Exchange programme (2. choice)                                                                                                    | Erasmus+ studies (SMS)                                                                                                    |
|----------------------------------------------------------------------------------------------------|----------------------------------------------------------------------------------------------------|
| Country of host institution (2. choice)                                                                                                    | Spain                                                                                                    |
| Host institution (2. choice)                                                                                                    | BARCELO02 - Autonomous University of B                                                                                                    |
| Language of studies at host institution (2. choice)                                                                                               | English                                                                                                    |
| Language proficiency (2. choice)                                                                                                    | ○ A1 ○ A2 ○ B1 ○ B2 ○ C1 ○ C2 ○ Native Language *                                                                                                    |
| Stay from (2. choice)                                                                                                    | 2023-09-C                                                                                                    |
| Stay to (2. choice)                                                                                                    | 2023-01-3                                                                                                    |
| Preliminary study plan (list of course units during the exchange period with ECTS credits)                                                        |                                                                                                    |
|                                                                                                    | There are still 1000 characters available                                                                                                    |
|                                                                                                    | Please list the course units and ECTS credits your intend to study at Host institution (1. choise) in the following format: 1. Name of course unit (xx ECTS); 2. Name of course unit (xx ECTS).                |
| Preliminary study plan (list of course units during the exchange period with ECTS credits) 2. choice                                              |                                                                                                    |
|                                                                                                    | There are still 1000 characters available                                                                                                    |
|                                                                                                    | Please list the course units and ECTS credits your intend to study at Host institution (2. choise) in the following format: 1. Name of course unit (xx ECTS); 2. Name of course unit (xx ECTS).                |
| If at the present time you are not able to<br>provide this information, describe how you<br>intend to organize your studies abroad (2.<br>choice) | the master's degree programmes. I plan to follow 5 courses<br>but I have to ask the test site for confirmation of the<br>willingness to follow the following.                                                  |
|                                                                                                    | There are still 727 characters available                                                                                                    |
|                                                                                                    | Please comment if institution of your choice has offered suitable courses in<br>your study area in foreign language before, describe how you intend to<br>organize your studies at institution of your choice. |
| · · · · · · · · · · · · · · · · · · ·                                                                                                    |                                                                                                    |

#### Data Concerning Planned Stay Pt. II

In the following section you are required to indicate your second destination choice (according to priority). Select Erasmus Studies (SMS), indicate the Host Institution country and Host Institution name.

Choose the language of studies at the Host Institution and level of proficiency. Then, indicate the list of courses you are going to take with the relative ECTS credits.

Indicate the stay date (start and end) of the second choice. You should indicate the date that the Introductory week is going to take place, until the end of the exam period.

As is shown in this example, if you are not able to list the course units and ECTS credits, please describe if the Host Institution has offered a suitable course in your study area in a foreign language, describing how you are going to manage the study program abroad.

Click here to open the application.

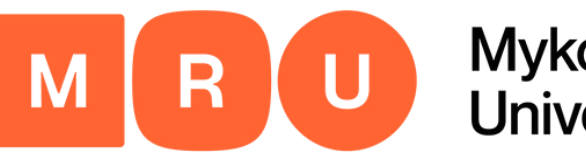

| Exchange programme (3. choice)                                                                                                    | Erasmus+ studies (SMS)                                                                                                    |
|----------------------------------------------------------------------------------------------------|----------------------------------------------------------------------------------------------------|
| Country of host institution (3. choice)                                                                                                    | Czech Republic                                                                                                    |
| Host institution (3. choice)                                                                                                    | PRAHA07 - Charles University in Prague                                                                                                    |
| Language of studies at host institution (3. choice)                                                                                                | English 💌 *                                                                                                    |
| Language proficiency (3. choice)                                                                                                    | ○ A1 ○ A2 ○ B1 ○ B2 ○ C1 ○ C2 ○ Native Language *                                                                                                    |
| Stay from (3. choice)                                                                                                    | 2023-09-C                                                                                                    |
| Stay to (3. choice)                                                                                                    | 2023-01-3                                                                                                    |
| Preliminary study plan (list of course units<br>during the exchange period with ECTS credits)                                                      | Legal Framework of Public Administration 6 ECTS<br>Privacy and Data Protection 6 ECTS<br>International Commercial Litigation 6 ECTS                                                                      |
|                                                                                                    | There are still 875 characters available                                                                                                    |
|                                                                                                    | Please list the course units and ECTS credits your intend to study at Host institution (1. choise) in the following format: 1. Name of course unit (xx ECTS); 2. Name of course unit (xx ECTS).          |
| Preliminary study plan (list of course units during the exchange period with ECTS credits)<br>3. choice                                            | Banking law 6 ECTS<br>Law and Technology 6 ECTS<br>Intellectual property rights 6 ECTS                                                                                                    |
|                                                                                                    | There are still 1000 characters available                                                                                                    |
|                                                                                                    | Please list the course units and ECTS credits you intend to study at Host institution (2. choice) in the following format: 1. Name of course unit (xx ECTS); 2. Name of course unit (xx ECTS).           |
| If at the present time you are not able to<br>provide this information, describe how you<br>intend to organize your studies abroad (3.<br>choice). |                                                                                                    |
|                                                                                                    | There are still 1000 characters available                                                                                                    |
|                                                                                                    | Please comment if institution of your choice has offered suitable courses in your study area in foreign language before, describe how you intend to organize your studies at institution of your choice. |

#### Data Concerning Planned Stay Pt. III

The third part requires you to indicate your third destination choice. First, select Erasmus Studies (SMS) in the exchange program. Indicate the Host Institution country and Host Institution name.

Choose the language proficiency.

Indicate the stay date (start and end) of the third choice. You should indicate the date of the Introductory week and the end of the exam period.

At the end, indicate the relative ECTS credits.

Click here to open the application.

Choose the language of studies at Host Institution, as well as level of

At the end, indicate the list of courses that you are going to take with the

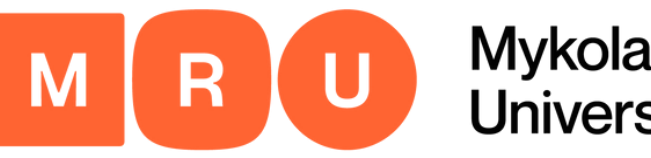

#### Mykolas Romeris University

#### Step 9

#### Motivation and Other Statements

| <ul> <li>Motivation and Other Statements</li> </ul>                                                                                                    |                                                                                                    |                                |
|----------------------------------------------------------------------------------------------------|----------------------------------------------------------------------------------------------------|--------------------------------|
| Motivation statement                                                                                                    | This experience it will allow me to grow and develop,<br>obtaining greater sense of responsibility, thus achieving a<br>higher degree of confidence and maturity than at present.<br>There are still <b>829</b> characters available<br>Describe why do you want to study abroad at particular institution. |                                |
|                                                                                                    |                                                                                                    | Provide your pe                |
| Have you familiarized yourself with the<br>conditions of funding for this programme?                                                                                                    | • • • • • • • • • • • • • • • • • • •                                                                                                    | Erasmus prograr                |
| Do you agree with the funding conditions of the programme?                                                                                                    | -                                                                                                    | 1000 characters.               |
| If you were not allocated the mobility grant,<br>would you agree to go to study with a zero<br>grant, i.e. only having a status of an exchange<br>student? (in this case you will cover all your<br>expenses from personal means, but you will be<br>entitled to all the rights of the exchange<br>student) | ○ Yes O No *                                                                                                    | Proceed by che<br>APPLICATION. |
| Have you already submitted or plan to submit<br>an application for a grant to study abroad to<br>any other funding body?                                                                                                    | ○ Yes O No *                                                                                                    |                                |
| By submitting this application I certify that all<br>the data provided in the application are real<br>and correct.                                                                                                    | *                                                                                                    |                                |
| I agree that my personal data can be used for<br>organizing the exchange and may be<br>transferred to third parties (host institution;<br>Erasmus+ national agency; European<br>Commission                                                                                                    | ✓ *                                                                                                    | Cancel application             |
| I have no financial debts to Mykolas Romeris<br>University at the time of application<br>submission.                                                                                                    | ✓ *                                                                                                    |                                |
| I understand that during the exchange<br>programme period students must pay their                                                                                                    | ✓ *                                                                                                    |                                |

Click here to open the application.

vide your personal motivation about your reasons for choosing the smus program and justify your 1, 2, and 3 choices at a maximum of

ceed by checking all the mandatory boxes, and then click SEND

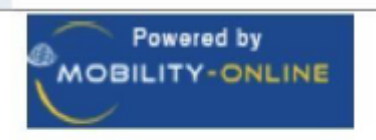

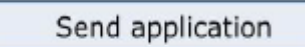

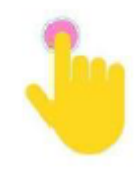

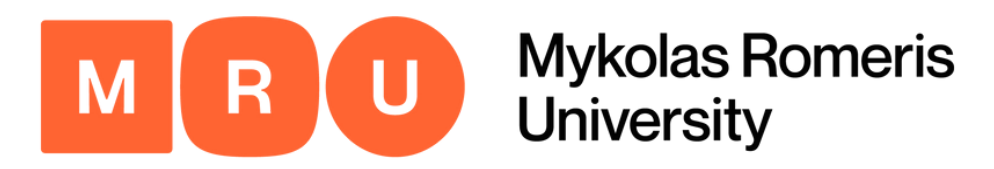

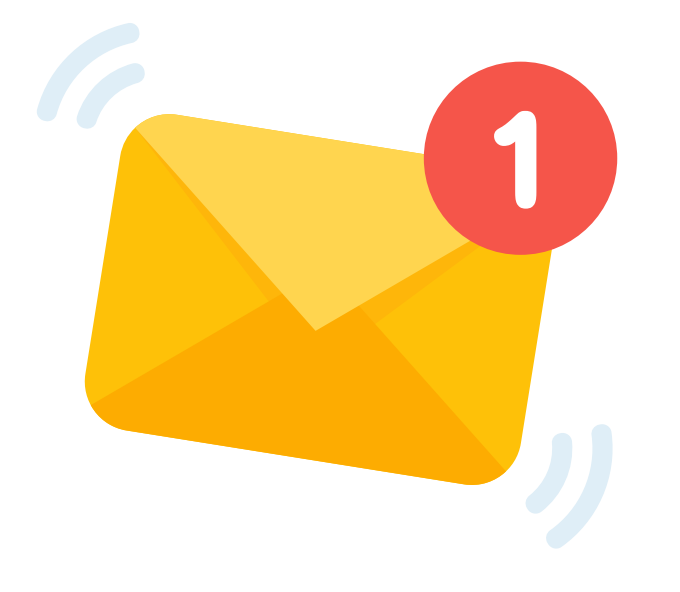

Once you complete the aforementioned registration process, you will receive an e-mail to the e-mail address you have specified with further instructions.

In the e-mail, you will find a link necessary to continue the application process.

### Await E-mail Link

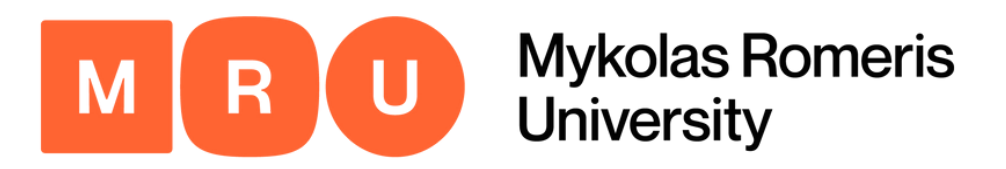

MRU

Mykolas Romeris University

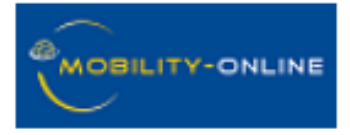

#### **Online registration for Mobility-Online**

| Step 1 of 2 Input Registration number                                                                                                    |                                                                                           |
|----------------------------------------------------------------------------------------------------|-------------------------------------------------------------------------------------------|
| Before creating your Mobility-Online account, we need to ve<br>The birth date/student number provided below, needs to m<br>Please enter the required data and click on [Continue]. | erify your birth date/student number.<br>natch the entry on your online application form. |
| Registration number                                                                                                    | *                                                                                         |
| Matriculation/Registration/Student<br>number                                                                                                    |                                                                                           |
|                                                                                                    |                                                                                           |

### Input Registration Number

- After clicking the link in the e-mail, you will be taken to this landing page.
- Your registration number will be filled in for you automatically.
- You must indicate your matriculation/student number to proceed with the registration.

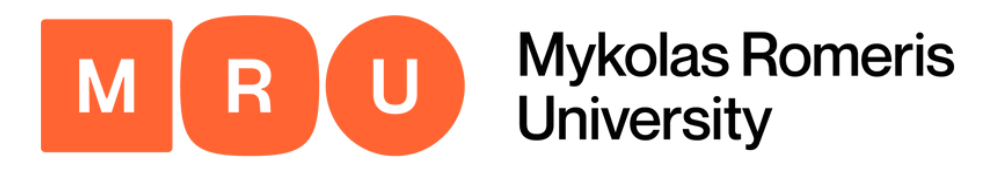

| - Step 2 of 2 Input User Name and Pa                                                                                                    | assword                                                                                                    |   |
|----------------------------------------------------------------------------------------------------|----------------------------------------------------------------------------------------------------|---|
|                                                                                                    |                                                                                                    |   |
| Please proceed to entering your d<br>digit, no special characters).<br>If the desired login name is alread<br>Please repeat your entry in the fie<br>After having finished entering the | esired user name and password (at least 6 characters, at least one upper-case letter, at least on<br>dy in use, you will be prompted to select a different user name.<br>eld "Repeat Password" in order to confirm it.<br>required data, please click <b>[Continue]</b> . | e |
| Login                                                                                                    |                                                                                                    |   |
| Decryord                                                                                                    |                                                                                                    |   |
| Password                                                                                                    | •••••                                                                                                    |   |
| Repeat password                                                                                                    | ••••••                                                                                                    |   |
|                                                                                                    |                                                                                                    |   |

#### Input User Name and Password

If the previous information (i.e. your student number) is correct, you will be prompted to create your login credentials.

To do this, simply input a username (must be unique) and password of your choice.

The password must be at least 8 characters long and contain at least one capital letter.

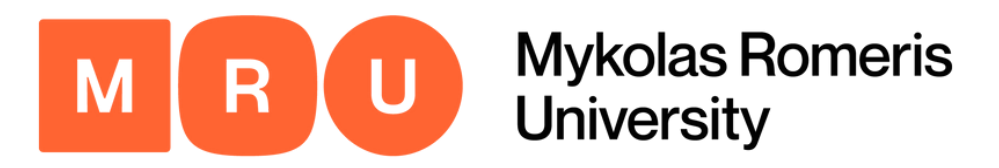

#### Registration successful

Your registration was successful. Please press the button [Login Mobility-Online] and you will be forwarded to Mobility-Online account where you have the possibility to edit your application data, enter your personal data, download and print documents. Additionally you will receive a confirmation email. Please use the login link embedded in your confirmation mail in order to log in in future.

Action successful!

Close window | Login to Mobility-Online

## Login to Mobility-Online

Once you have completed the previous steps, a window will appear indicating that your registration has been successful.

Next, you must click LOGIN TO MOBILITY-ONLINE to proceed with the application process.

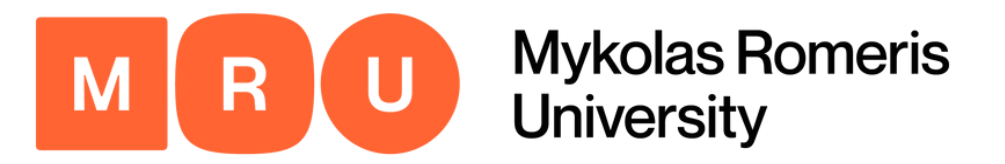

#### You will be redirected to the following page:

| Mykolas Romeris University             |                                              |                                                                                                    |                                         |                                            |                             |  |  |  |
|----------------------------------------|----------------------------------------------|----------------------------------------------------------------------------------------------------|-----------------------------------------|--------------------------------------------|-----------------------------|--|--|--|
|                                        |                                              | Application workflow                                                                                                    |                                         |                                            |                             |  |  |  |
| M R U<br>Mykolas Romeris<br>University |                                              | Last name<br>First name<br>Date of birth<br>Country of home institution<br>Home institution                                                                     |                                         |                                            |                             |  |  |  |
| (1 @ @                                 | >                                            | Necessary steps                                                                                                    | Done                                    | Done on                                    | Done by                     |  |  |  |
| English                                | $\sim$                                       | Before the Mobility: Upload of Documents, chec                                                                                                    | k of document                           | s and allocation at partr                  | ner university              |  |  |  |
| Search                                 |                                              | Online application                                                                                                    | <b>~</b>                                | 2023-05-30                                 |                             |  |  |  |
| My application data                    |                                              | Confirmation e-mail of online application                                                                                                    | <b>~</b>                                | 2023-05-30                                 | Automatically generate      |  |  |  |
| Change password                        |                                              | Online registration                                                                                                    |                                         |                                            |                             |  |  |  |
|                                        | ▶                                            | Personal master data completed                                                                                                    |                                         |                                            |                             |  |  |  |
|                                        |                                              | Please click on the button 'Complete personal data' and fill in further necessary information.                                                                  |                                         |                                            |                             |  |  |  |
|                                        |                                              | Language certificate uploaded                                                                                                    |                                         |                                            |                             |  |  |  |
|                                        |                                              | ID card/passport uploaded                                                                                                    |                                         |                                            |                             |  |  |  |
|                                        |                                              | Application form printed                                                                                                    |                                         |                                            |                             |  |  |  |
|                                        |                                              | Application documents submitted                                                                                                    |                                         |                                            |                             |  |  |  |
|                                        |                                              | Application documents marked as complete by the<br>International Office                                                                                         |                                         |                                            |                             |  |  |  |
|                                        |                                              | Thank you for uploading the necessary documents.<br>Your application is now being processed by the Univ<br>You can view any status changes here. Apart from the | ersity's Internat<br>nat, you will be o | ional Office.<br>contacted per email as so | on as there is any decision |  |  |  |
|                                        | Application allocated to partner institution |                                                                                                    |                                         |                                            |                             |  |  |  |
|                                        |                                              | Application nominated at partner institution                                                                                                    |                                         |                                            |                             |  |  |  |
|                                        |                                              |                                                                                                    |                                         |                                            |                             |  |  |  |

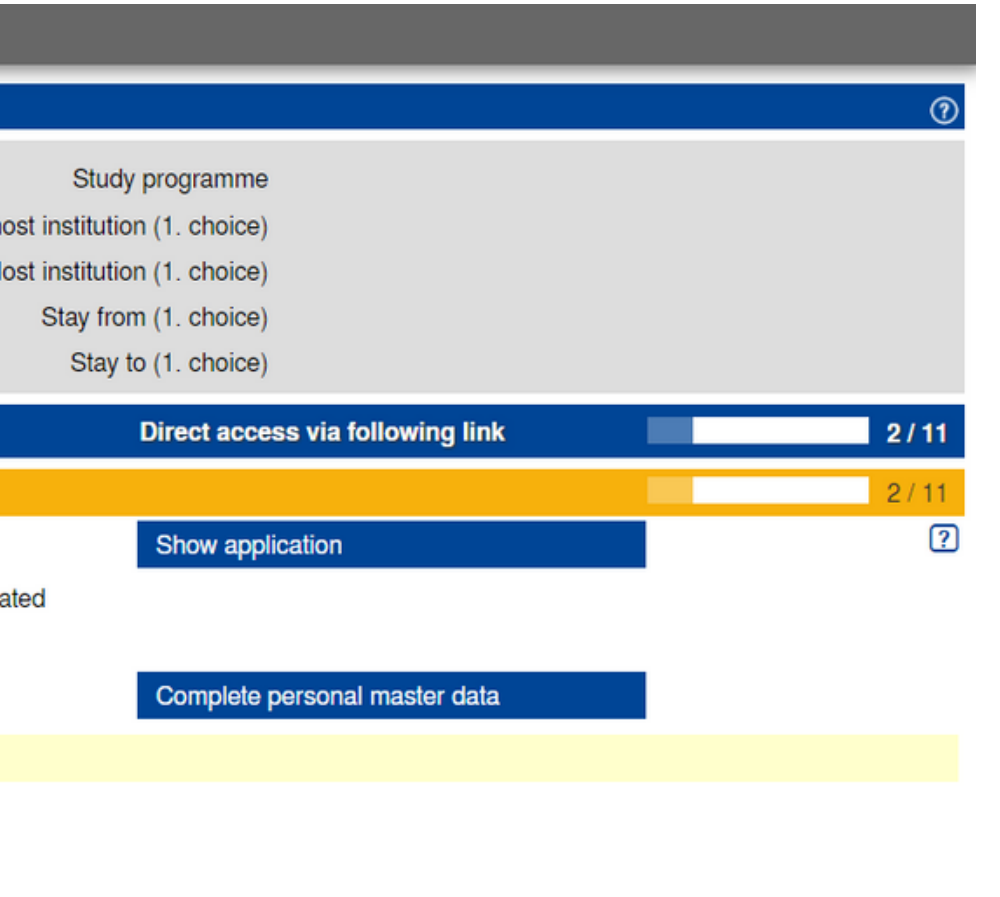

n concerning your application. Thank you for your patience.

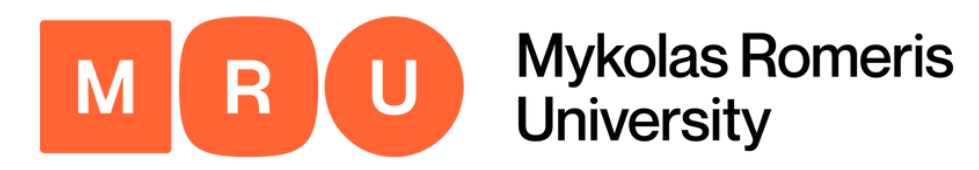

### **Click Complete Personal Master Data**

| Necessary steps                                                                                   | Done                      | Done on            | Done by                 | Direct access via following link |  |  |  |
|---------------------------------------------------------------------------------------------------|---------------------------|--------------------|-------------------------|----------------------------------|--|--|--|
| Before the Mobility: Upload of Documents, check of documents and allocation at partner university |                           |                    |                         |                                  |  |  |  |
| Online application                                                                                |                           | 2023-05-30         |                         | Show application                 |  |  |  |
| Confirmation e-mail of online application                                                         |                           | 2023-05-30         | Automatically generated |                                  |  |  |  |
| Online registration                                                                               |                           |                    |                         |                                  |  |  |  |
| Personal master data completed                                                                    |                           |                    |                         | Complete personal master data    |  |  |  |
| Please click on the button 'Complete personal data' a                                             | and fill in further neces | ssary information. |                         |                                  |  |  |  |
| Language certificate uploaded                                                                     |                           |                    |                         |                                  |  |  |  |
| ID card/passport uploaded                                                                         |                           |                    |                         |                                  |  |  |  |
| Application form printed                                                                          |                           |                    |                         |                                  |  |  |  |
| Application documents submitted                                                                   |                           |                    |                         |                                  |  |  |  |
| Application documents marked as complete by the<br>International Office                           |                           |                    |                         |                                  |  |  |  |

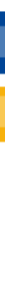

#### Click COMPLETE PERSONAL MASTER DATA.

This will open up a new window in which you are going to input basic information regarding your mobility.

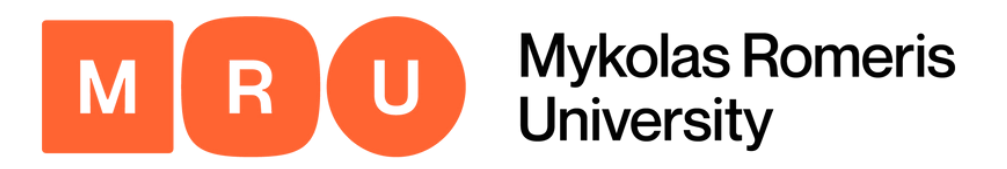

| Personal details                         |                  |  |
|------------------------------------------|------------------|--|
| Last name                                |                  |  |
| First name                               |                  |  |
| Gender                                   | ○ Male           |  |
| Date of birth                            | 24               |  |
| E-mail address                           |                  |  |
| Nationality                              | Lithuania -      |  |
| Second nationality                       | < Please select> |  |
| Permanent address details                |                  |  |
| Street + House number + apartment number |                  |  |
| Country                                  | < Please select> |  |
| Post code                                |                  |  |
| City                                     |                  |  |
| Mobile phone number                      |                  |  |

## Fill in Application

this form, you must fill in all the necessary fields, nd specify as much information as is applicable to our particular situation.

ertain fields may already be filled in (such as your ame, gender, and nationality, due to having stated em in the previous application form steps).

Il in your permanent address details (the location in hich you permanently reside within the country), as ell as your current address (they may be the same).

nce you have done this, click SAVE.

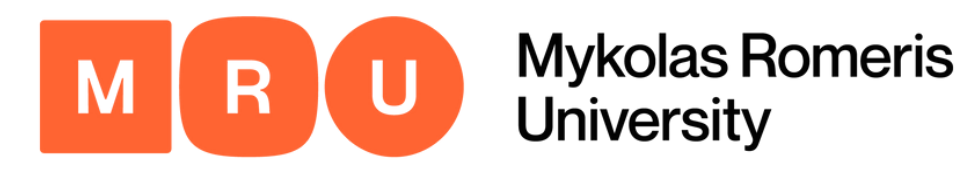

## Upload Language Certificate

| Necessary steps                                                                                   | Done               | Done on                  | Done by                 | Direct access via following link |  |  |
|---------------------------------------------------------------------------------------------------|--------------------|--------------------------|-------------------------|----------------------------------|--|--|
| Before the Mobility: Upload of Documents, check of documents and allocation at partner university |                    |                          |                         |                                  |  |  |
| Online application                                                                                | <b>~</b>           | 2023-05-30               |                         | Show application                 |  |  |
| Confirmation e-mail of online application                                                         | <b>~</b>           | 2023-05-30               | Automatically generated |                                  |  |  |
| Online registration                                                                               |                    |                          |                         |                                  |  |  |
| Personal master data completed                                                                    | <b>I</b>           | 2023-05-30               |                         | Complete personal master data    |  |  |
| Please click on the button 'Complete personal data'                                               | and fill in furthe | r necessary information. |                         |                                  |  |  |
| Language certificate uploaded                                                                     |                    |                          |                         | Upload language certificate      |  |  |
| ID card/passport uploaded                                                                         |                    |                          |                         | Upload ID-card or passport copy  |  |  |
| Application form printed                                                                          |                    |                          |                         |                                  |  |  |
| Application documents submitted                                                                   |                    |                          |                         |                                  |  |  |
| Application documents marked as complete by the International Office                              |                    |                          |                         |                                  |  |  |

Once you have successfully completed the prior step, a new option will appear prompting you to upload a language certificate. Click on it, choose a file in an accessible format, and press SAVE.

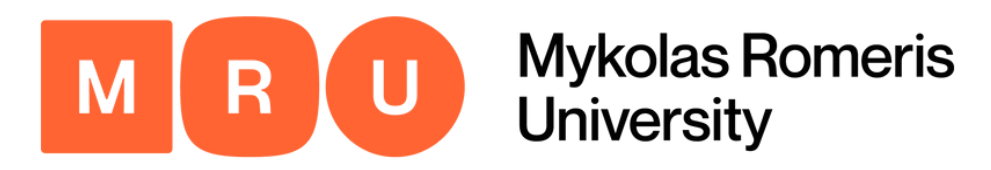

| Necessary steps                                                                                   | Done                      | Done on           | Done by                 | Direct access via following link |  |  |  |
|---------------------------------------------------------------------------------------------------|---------------------------|-------------------|-------------------------|----------------------------------|--|--|--|
| Before the Mobility: Upload of Documents, check of documents and allocation at partner university |                           |                   |                         |                                  |  |  |  |
| Online application                                                                                |                           | 2023-05-30        |                         | Show application                 |  |  |  |
| Confirmation e-mail of online application                                                         |                           | 2023-05-30        | Automatically generated |                                  |  |  |  |
| Online registration                                                                               |                           |                   |                         |                                  |  |  |  |
| Personal master data completed                                                                    | <ul><li>✓</li></ul>       | 2023-05-30        |                         | Complete personal master data    |  |  |  |
| Please click on the button 'Complete personal data' a                                             | and fill in further neces | sary information. |                         |                                  |  |  |  |
| Language certificate uploaded                                                                     |                           |                   | _                       | Upload language certificate      |  |  |  |
| ID card/passport uploaded                                                                         |                           |                   |                         | Upload ID-card or passport copy  |  |  |  |
| Application form printed                                                                          |                           |                   | L                       |                                  |  |  |  |
| Application documents submitted                                                                   |                           |                   |                         |                                  |  |  |  |
| Application documents marked as complete by the                                                   |                           |                   |                         |                                  |  |  |  |

International Office

#### **Upload ID-Card or Passport Copy**

Continue by uploading a copy of your ID-card or passport. Click the link to open the upload page, and select the relevant file to do so. Then, click SAVE.

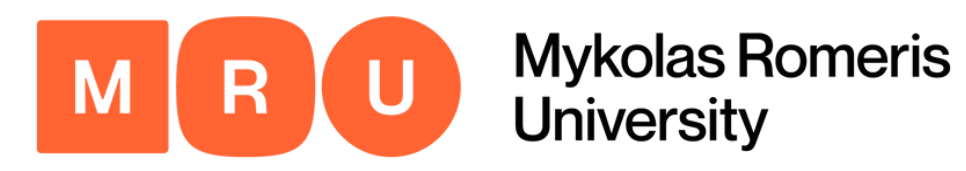

| Necessary steps                                                      | Done                    | Done on             | Done by                 | Direct access via following link |
|----------------------------------------------------------------------|-------------------------|---------------------|-------------------------|----------------------------------|
| Online application                                                   | $\checkmark$            | 2023-05-30          |                         | Show application                 |
| Confirmation e-mail of online application                            |                         | 2023-05-30          | Automatically generated |                                  |
| Online registration                                                  |                         |                     |                         |                                  |
| Personal master data completed                                       |                         | 2023-05-30          |                         | Complete personal master data    |
| Please click on the button 'Complete personal data'                  | and fill in further nec | essary information. |                         |                                  |
| Language certificate uploaded                                        |                         | 2023-05-30          |                         | Upload language certificate      |
| ID card/passport uploaded                                            | $\checkmark$            | 2023-05-30          |                         | Upload ID-card or passport copy  |
| Application form printed                                             |                         |                     |                         | Download application form        |
| Application documents submitted                                      |                         |                     | L                       |                                  |
| Application documents marked as complete by the International Office |                         |                     |                         |                                  |

#### **Download Application Form**

Click DOWNLOAD APPLICATION FORM. It will then be automatically downloaded in PFD format.

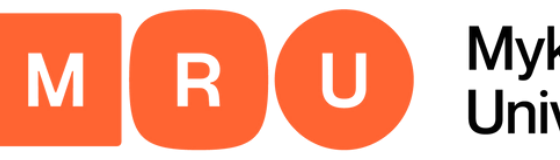

Mykolas Romeris University

#### Step 19

| Necessary steps                                                         | Done                    | Done on             | Done by                 | Direct access via following link |
|-------------------------------------------------------------------------|-------------------------|---------------------|-------------------------|----------------------------------|
| Online application                                                      |                         | 2023-05-30          |                         | Show application                 |
| Confirmation e-mail of online application                               | $\checkmark$            | 2023-05-30          | Automatically generated |                                  |
| Online registration                                                     |                         |                     |                         |                                  |
| Personal master data completed                                          | <ul><li>✓</li></ul>     | 2023-05-30          |                         | Complete personal master data    |
| Please click on the button 'Complete personal data'                     | and fill in further nec | essary information. |                         |                                  |
| Language certificate uploaded                                           | $\checkmark$            | 2023-05-30          |                         | Upload language certificate      |
| ID card/passport uploaded                                               |                         | 2023-05-30          |                         | Upload ID-card or passport copy  |
| Application form printed                                                | $\checkmark$            | 2023-05-30          |                         | Download application form        |
| Application documents submitted                                         |                         |                     |                         | Submit application documents     |
| Application documents marked as complete by the<br>International Office |                         |                     | L                       |                                  |

#### Submit Application Documents

Click SUBMIT APPLICATION DOCUMENTS. It will redirect you to a new tab, where you will need to check mandatory boxes.

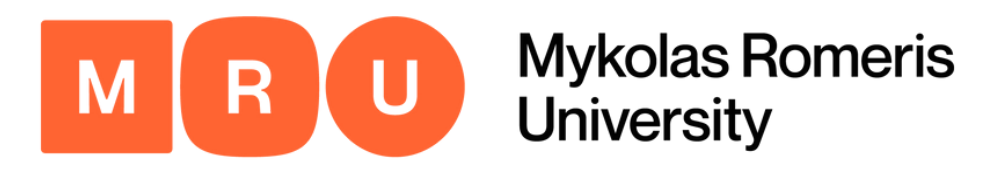

| Applications outgoing  |                                             |  |
|------------------------|---------------------------------------------|--|
| Application documents  |                                             |  |
|                        | I want to submit my application documents   |  |
| Back Forward to update |                                             |  |
| Applications outgoing  |                                             |  |
| Application documents  |                                             |  |
|                        | I want to submit my application documents < |  |
| Back Update            |                                             |  |

#### **Provide Confirmation**

Once you click SUBMIT APPLICATION DOCUMENTS, you will be taken to the following pop-up page. Click FORWARD TO UPDATE.

Here, you will be able to check the box confirming the documentation. Once you have done that, click UPDATE.

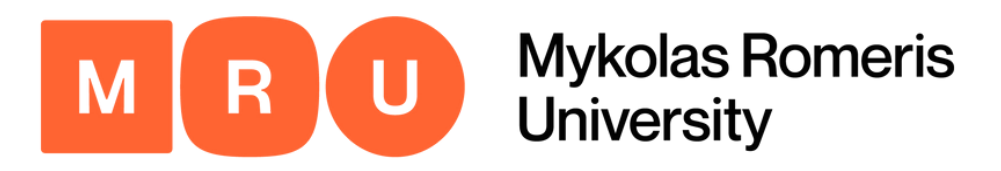

| Language certificate uploaded                                           | ✓        | 2023-05-30 |
|-------------------------------------------------------------------------|----------|------------|
| ID card/passport uploaded                                               | <b>~</b> | 2023-05-30 |
| Application form printed                                                | <b>~</b> | 2023-05-30 |
| Application documents submitted                                         | ✓        | 2023-05-30 |
| Application documents marked as complete by the<br>International Office |          |            |

Upload language certificate Upload ID-card or passport copy

Download application form

#### Await Further Instructions

- That's it! You have completed the entirety of the application and we have received your information.
- Please **WAIT** for an e-mail from the Coordinator for Outgoing Students to proceed.